## Instalacja pomocniczego drivera systemu ANASIL

I. W oknie konfiguracji sieci (otwartym obok) należy dodać driver dzięki któremu ANASIL będzie w stanie monitorować stan sieci lokalnej.

| Sieć ?×                                                                                                    |
|----------------------------------------------------------------------------------------------------|
| Konfiguracja Identyfikacja Kontrola dostępu                                                                                                    |
| Zainstalowane są następujące składniki sieci:                                                                                                    |
| <ul> <li>Klient sieci Microsoft Networks</li> <li>Klient sieci NetWare</li> <li>Novell/Anthem NE2000</li> <li>NetBEUI</li> <li>Protokół zgodny z IPX/SPX</li> </ul> |
| <u>Dodaj</u> <u>U</u> suń <u>W</u> łaściwości<br><u>S</u> ieć podstawowa:<br>Klient sieci NetWare                                                                   |
| Ud <u>o</u> stępnianie plików i drukarek<br>Opis                                                                                                    |
|                                                                                                    |
| OK Anuluj                                                                                                    |

Aby dodać driver, należy kliknąć przycisk "Dodaj". Ukaże się wtedy okno o następującym wyglądzie:

| <u></u> |
|---------|
|         |
| Dodaj   |
|         |
| Anuluj  |
|         |
|         |
|         |
|         |
|         |

W oknie tym wybieramy myszką "Protokół" I klikamy "Dodaj". Otwiera sie wtedy okno następujące:

| Zaznacz: Protokół sieciowy                                                                                       | ×                                                                                               |
|----------------------------------------------------------------------------------------------------|-------------------------------------------------------------------------------------------------|
| Kliknij Protokół sieci,<br>masz dysk instalacyjn                                                                 | który chcesz zainstalować, a następnie kliknij OK. Jeśli<br>y tego urządzenia, kliknij Z dysku. |
| <u>P</u> roducenci:                                                                                              | Protokoły sieci:                                                                                |
| <ul> <li>Banyan</li> <li>Digital Equipment (DEC)</li> <li>IBM</li> <li>LF Networks</li> <li>Microsoft</li> </ul> | Network Frame Grabber for ANASIL 1.0                                                            |
|                                                                                                    | Z dys <u>k</u> u<br>OK Anuluj                                                                   |

Z listy po lewej stronie wybieramy "LF Networks" I klikamy na "OK". Spowoduje to zainstalowanie drivera.

## **UWAGA:** Po zainstalowaniu należy sprawdzić czy driver podłączony jest tylko do jednej karty sieciowej. W przypadku posiadania wielu kart sieciowych lub np. Dial-up Networking może się zdarzyć, że driver się do nich podłączy. Należy go wtedy ręcznie odłączyć od wszystkich kart z wyjątkiem tej, która przyłączona jest do analizowanej sieci. Podłączenia (powiązania) można sprawdzić, wybierając w oknie konfiguracji sieci kartę sieciowa:

| Sieć ? 🗙                                                                                                    |
|----------------------------------------------------------------------------------------------------|
| Konfiguracia Identyfikacja Kontrola dostępu                                                                                                    |
|                                                                                                    |
| Zainstalowane są następujące składniki sieci:                                                                                                    |
| Klient sieci Microsoft Networks                                                                                                    |
| 📇 Klient sieci NetWare                                                                                                    |
| Novell/Anthem NE 2000                                                                                                    |
| With the second second se |
| Network Frame Grabber for ANASIL 1.0                                                                                                    |
| Protokor zgodný z IPA/SPA                                                                                                    |
| Dodaj Usuń Właściwości                                                                                                    |
| Sieć podstawowa:                                                                                                    |
| Klient sieci NetWare                                                                                                    |
| Ud <u>o</u> stępnianie plików i drukarek                                                                                                    |
| C Opis                                                                                                    |
| Karta sieciowa jest urządzeniem, które łączy fizycznie<br>komputer z siecią.                                                                                                    |
|                                                                                                    |
|                                                                                                    |
| OK Anuluj                                                                                                    |

i otwierając okno właściwości:

| Właściwości: Novell/Anthem NE2000                                                                                                    | ? × |
|----------------------------------------------------------------------------------------------------|-----|
| Typ sterownika Powiązania Zasoby                                                                                                    |     |
| Kliknij protokoły, których będzie używała karta. Twój komputer musi<br>używać tych samych protokołów, co inne komputery sieci, z którymi<br>chcesz się komunikować. |     |
| ✓ NetBEUI                                                                                                    |     |
| Network Frame Grabber for ANASIL 1.0                                                                                                    |     |
| ✓ Protokół zgodny z IPX/SPX                                                                                                    |     |
|                                                                                                    |     |
|                                                                                                    |     |
| OK Anul                                                                                                    | ui  |

II. Jeżeli to tylko możliwe, proponujemy Państwu zainstalowanie wszystkich dostępnych w Windows 95 protokołów transportowych (TCP/IP, IPX oraz NetBEUI) nawet jeżeli Państwa komputer ich nie używa. Zalecamy również włączenie wszystkich dostępnych interfejsów NetBIOS. Operacje te pozwolą ANASIL'owi na dokładniejsze i pełniejsze zbieranie informacji o sieci. Jeżeli używają Państwo serwerów NetWare, zalecamy stosowanie Novell Client 32 zamiast Microsoft Client for NetWare. ANASIL będzie co prawda działał z Microsoft Client for NetWare ale informacje o serwerach NetWare mogą być niekompletne.

## Miłej pracy z programem życzy LF Networks sp.z o.o. Odwiedź nas w Internecie pod adresem:

http://www.lfnetworks.com